## CREATE SPENDTHORIZATION

The spend authorizatio<u>must</u> be completed and fully approved prior to booking any Unimetsusiness travel. Spend authorizations may be created for workers, which includes employed graduate and undergraduate students who travel on University business.

1. Type Create Spend Authorization in the search box. Select

the Create Spend Authorization task from the dropwn menu.

- 2. Complete the following fields under Spend Authorization Information:
  - a. Company–Defaults to worker's company.
  - b. Start Date–Select the first actual date of your departure.
  - c. End Date -Select the last actual date of your return.
  - d. Description –Enter the business travelescriptionin the following format:
    - Departure Cit/State/Country > Destination
      City/State/Country (Acronym of conference or title of research projectDeparture date Return Date
    - ii. EXAMPLE:

Baton Rouge, LA > Arlington, VA (AHRD) 020214-02/24/2024

- e. Business Purpose Select appropriate type of travel.
  - i. If attending a virtual conference, select Traver State
- f. Spend Authorization Total Defaults to 0. Will populate as estimates lines are added
- 3. Complete the following fields under Spend Authorization Details:
  - a. Reimbursement Payment Typ®o not change
  - b. Justification:Enter a detailed purpose tofavel, including departure and destination location. If multiple destinations are included in the travel event (business or personal)

## WORKDAYSPEND AUTHORIZAT

- 5. For each spend authorization line, complete the following information uspend Authorization Line
  - Expense Item-From the Business Travekpense item group, select the expense itethat is most appropriate for the spendauthorization line.
    - i. Registration (Feei)s used for conference registration
    - ii. Mileage Selectoptions to use Google to determine mileage
    - iii. Per Diem-Ratescan be found here:

## Domestic International

- Memo Additional details about the spend authorization line may be provided. A redterisk to the left of this field indicates it inequired for the expense item.
- Cash Advance RequestedSee the Schold Busines
  Manager prior to submitting SA
- d. Worktags-Select the appropriate drivingorktag (e.g., Program, Project, Gift, Gra)ntAll relatedworktags (e.g., Cost Center, Fund, FunctioAcditional Worktags) will automaticallypopulate.
  - i. Program UsePG000825 or all School level funding allotments and awards. Most external award recipientsshould review their award emailand use the appropriateaccount number. A copy of the award letter/email shouldbe attached to the SA.
  - ii. Gift: Professorships
  - iii. Grant Any grant funding receivet brough SPA except internally funded gant awards (i.e. Provosti.522. Tw 0.22

8.